# ⑩操作手順(入札辞退)

- 入札書を提出した者で、入札辞退を申請する者は、入札書受付締切予定日時までに システムにより辞退申請書を提出してください。
   ※入札書受付締切予定日時以降に申請した場合、公社は申請を却下することとなり、 辞退扱いは、いたしませんので、ご注意ください。
- 1. 電子入札機能にログインする
  - (1)公社電子入札のホームページを開く

ブラウザ(Internet Explorer)を起動し、以下のホームページより公社「電子入札」を開いてください。

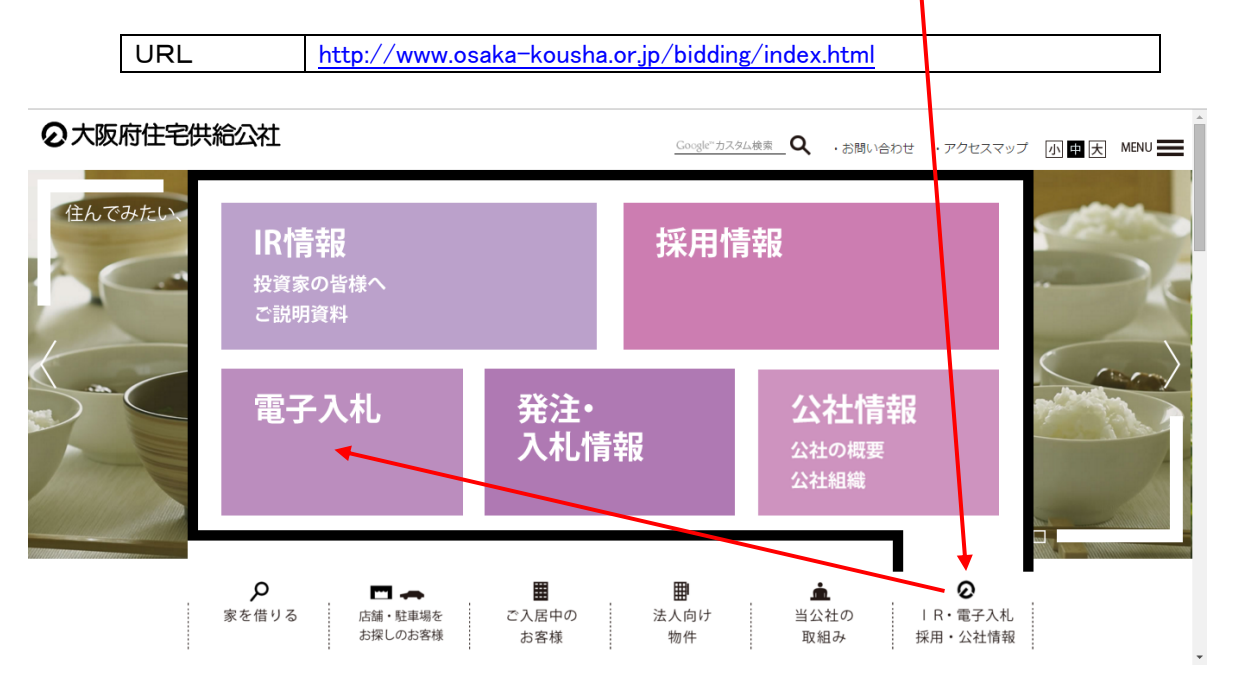

(2)電子入札システムのトップページを開く

電子入札のページより「電子入札システム」をクリックし、電子入札システムのトップページ、 「調達機関・工事、コンサルノ物品、役務ノ少額物品」選択画面(受注者用)へ遷移してください。

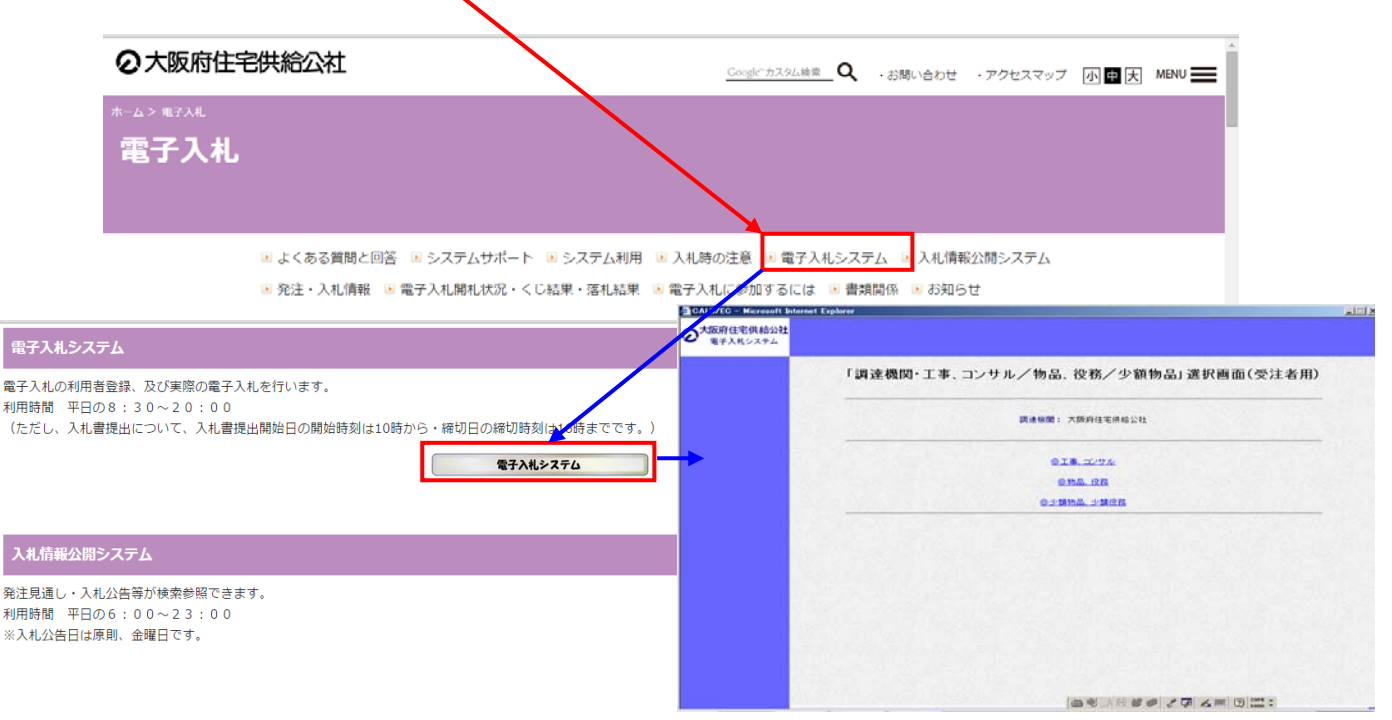

(3)「利用者登録/電子入札」選択画面(受注者用)を開く

電子入札システムのトップページ、「調達機関・工事、コンサル/物品、役務/少額物品」選択画面(受注者用) より「**工事、コンサル**」をクリックし、「利用者登録/電子入札」選択画面(受注者用)へ遷移してください。 ※消防設備点検業務・受水施設清掃業務も、「◎工事、コンサル」をクリックしてください。

| 0720 - Microsoft alternet Explo |                |                   |                                                                           |  |
|---------------------------------|----------------|-------------------|---------------------------------------------------------------------------|--|
| 阪府住宅供給公社<br>電子入札システム            |                |                   |                                                                           |  |
|                                 | 「調達機関・工事、シンサルノ | ′物品、役務/少額物品」選択画面  | 面(受注者用)                                                                   |  |
|                                 | <b>\</b>       | CANE .            |                                                                           |  |
|                                 | u a            | 連線開:大阪府住宅供給公社     | //www.ebc-asp.fmdzme.jpr/CALSs/Accepter/index.jpp?hame1=08.60062008400000 |  |
|                                 |                |                   | 調住宅供給公社<br>ドイノルシステム                                                       |  |
|                                 |                | <u>988.97</u>     | 「利田考務経ノ電子】11、環切画面(受注考田)                                                   |  |
|                                 |                | <u>@少讀物品.少讀沒和</u> |                                                                           |  |
|                                 |                |                   | JREのバージョン、バーションアップについては、ICカード発行元(認証局)にこ確認べたさい。<br>一                       |  |
|                                 |                |                   | JRE8用                                                                     |  |
|                                 |                |                   | 利用者登録                                                                     |  |
|                                 |                |                   | 量子入利22元4                                                                  |  |
|                                 |                |                   |                                                                           |  |
|                                 |                |                   |                                                                           |  |
|                                 |                | ▲●→般 ●● 2 ₽ .     |                                                                           |  |
|                                 |                |                   |                                                                           |  |
|                                 |                |                   |                                                                           |  |
|                                 |                |                   |                                                                           |  |

(4) 電子入札システムページを開く

「利用者登録/電子入札」選択画面(受注者用)」画面より「電子入札システム」をクリックし、電子入札システムページへ遷移してください。

中央上部『読み込み中…JAVA アプレット…』の表示が『〇〇〇〇年〇〇月〇〇日〇〇時〇〇分』の表示に 変わるのを確認してください。(時刻が表示されるまで操作しないでください)

| 時刻が表示されたのを確認後、「 | 【子入札システム | <u>」</u> をクリックしてください。 |
|-----------------|----------|-----------------------|
|-----------------|----------|-----------------------|

| CALS/EG - Windows Internet Exple  https://www.ebs-asp.fwdne.p./CALS/Ac  大阪府住宅供給公社  電子入札システム | Areer Index jpp/hame1x08.4005006400800                                                        |   |
|---------------------------------------------------------------------------------------------|-----------------------------------------------------------------------------------------------|---|
|                                                                                             | 「利用者登録/電子入札」選択画面(受注者用)                                                                        |   |
|                                                                                             | JREのバージョン、バージョンアップについては、ICカード発行元(認証M CLT確認Vださい。<br>ー                                          |   |
|                                                                                             | JRE6用<br>其IIITE MENSE                                                                         |   |
|                                                                                             | <u>電子入札システム</u>                                                                               |   |
|                                                                                             | 業務実行中は、この画面を開けないで下さい。<br>業務通面より先先にの(→ DALS/E0 - Microsoft Internet Explorer<br>アプリケーションが正常にはV |   |
|                                                                                             |                                                                                               | Ø |
|                                                                                             | 必要なファイルを読み込んでいますので<br>時刻法示かされるまで、操作をしないでください。                                                 | î |
|                                                                                             |                                                                                               |   |
|                                                                                             |                                                                                               |   |
|                                                                                             |                                                                                               |   |
|                                                                                             | CALS/EC 電子入札システム                                                                              |   |

#### (5) PIN番号を入力する

「PIN番号入力ダイアログ」が表示されますので、ICカードをカードリーダーに差し込み、**PIN番号**を入力し、 「<mark>OK</mark>」ボタンをクリックしてください。

|     | РІМ番号入力ダイアログ    |  |
|-----|-----------------|--|
|     | PIN番号を入力してください。 |  |
|     |                 |  |
| ``` |                 |  |
|     | PIN番号:          |  |
|     | 担当者:            |  |
|     |                 |  |
|     |                 |  |
|     |                 |  |

- 2. 辞退申請書を印刷する
  - (1)「入札状況一覧」画面を開く
    「調達案件検索」画面より「入札状況一覧」をクリックし、「入札状況一覧」画面へ遷移してください。
    ※検索項目には年度や工種など何も条件指定せずに全件表示にしてください。
  - (2)「辞退申請書」を開く

「入札状況一覧」画面より「辞退申請書」欄の「提出」をクリックし、「辞退申請書」画面へ遷移してください。 ※辞退申請書の受付は、入札書受付締切前までです。今一度ご確認ください。

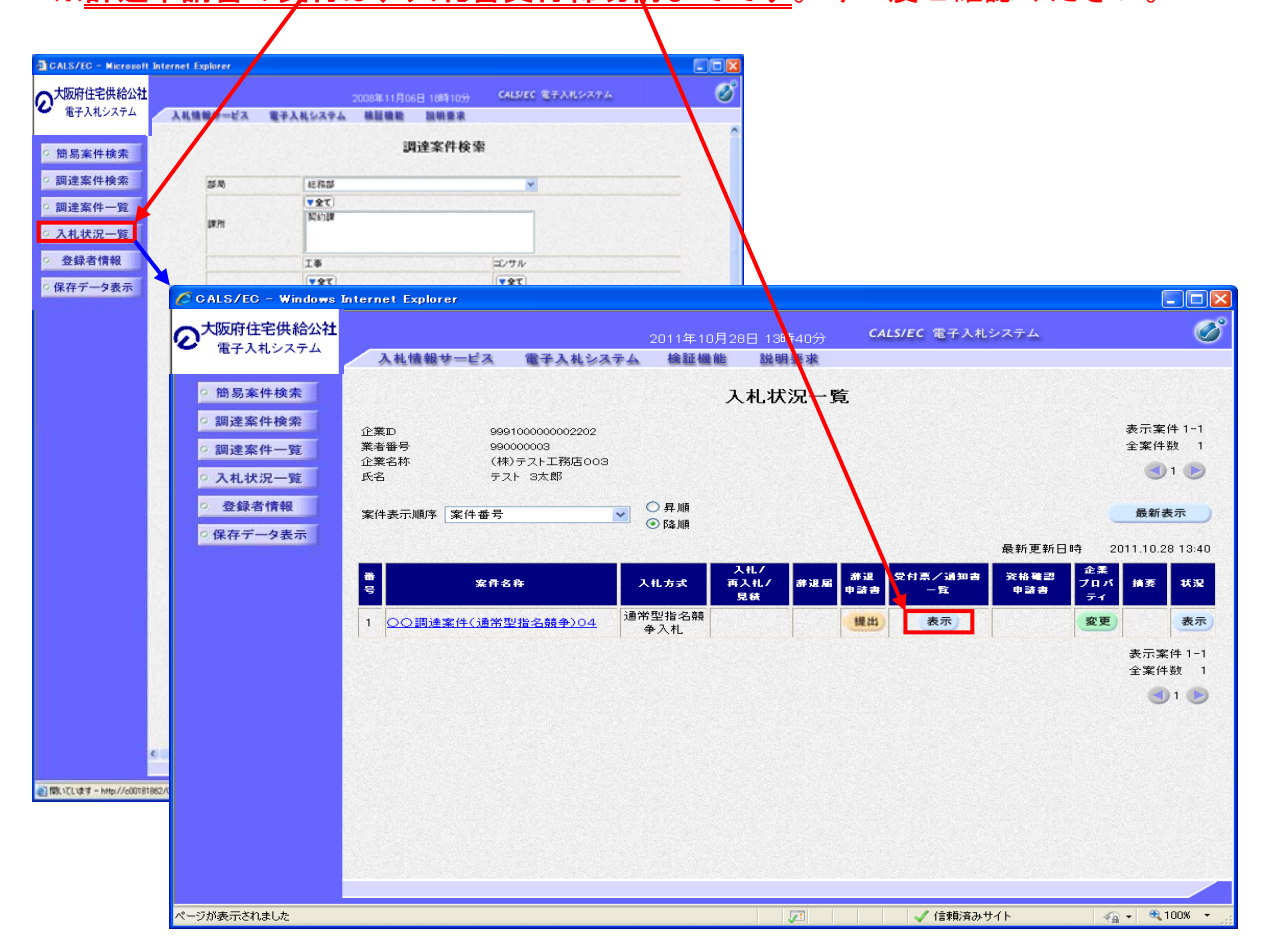

### (3)辞退理由を入力する

「辞退申請書」画面の理由の欄に具体的な理由を入力してください。

入力後、「提出内容確認」をクリックしてください。

| 🚈 CALS/EC - Microsoft Interne                                                                                          | et Explorer                                                                            |                |                                                                                                    |                                                                                                    |                  |     | _ 🗆 🗙 |
|----------------------------------------------------------------------------------------------------|----------------------------------------------------------------------------------------|----------------|----------------------------------------------------------------------------------------------------|----------------------------------------------------------------------------------------------------|------------------|-----|-------|
| 2大阪府住宅供給公社                                                                                                    |                                                                                        |                | 2005年12月20                                                                                                    | )日 15時42分                                                                                                    | CALS/EC 電子入札システム |     | Ø     |
| 電子入札システム                                                                                                    | 人札情報サービス                                                                               | 電子入札システム       | 検証機能                                                                                                    | 説明要求                                                                                                    |                  | ヘルプ |       |
| <ul> <li>○ 簡易案件検索</li> <li>○ 調達案件-較</li> <li>○ 調達案件一覧</li> <li>○ 入札状況一覧</li> <li>○ 登録者情報</li> <li>○ 保存データ表示</li> </ul> | 発注者名<br>案件書号<br>案執行日時<br>立案ID<br>企業本名<br>医名<br>《連絡<br>氏名<br>住所<br>電話番号<br>E-Mail<br>理由 | *<br>你<br>先名称) | 日<br>部局0101<br>99900500<br>多厚地区為<br>1回日<br>平成17年1<br>99900000<br>○○太郎<br>○○太郎<br>○○太郎<br>○○太郎<br>0○○太郎<br>0○○太郎<br>1020-111<br>jiro-maru | <b>祥退申請書</b><br>0020050039<br>4菜工事<br>2月20日148時44分<br>00000005<br>防店<br>B<br>加崎市高津区×××<br>1-1131<br>maru@test.com | ××<br>Ж          | 2   |       |

## (4) 辞退申請書を印刷する 「辞退申請書」画面より、「印刷」をクリックしてください。

| CALS/EC - Microsoft Internet                                                                                     | Explorer  |               |                        | j あ般 🕼 🖬 🗟 🕻 🕬   |     | <u>_   ×   </u> |
|----------------------------------------------------------------------------------------------------|-----------|---------------|------------------------|------------------|-----|-----------------|
| の大阪府住宅供給公社                                                                                                    |           |               | 2005年12月20日 15時44分     | CALS/EC 電子入札システム |     | Ø               |
| ● 電子入札システム                                                                                                    | 入札情報サービス  | 電子入札システム      | 検証機能 説明要求              |                  | ヘルプ |                 |
|                                                                                                    |           |               |                        |                  |     |                 |
| <ul> <li>簡易案件検索</li> </ul>                                                                                       |           |               |                        |                  |     |                 |
| ○ 調達案件検索                                                                                                    |           |               | 辞退申請書                  |                  |     |                 |
| ○ 調達案件一覧                                                                                                    | 発注        | 者名称           | 部局0101                 |                  |     |                 |
| 0 7 41 442 27 82                                                                                                 | 案件        | <b>₫†</b>     | 999005010020050039     |                  |     |                 |
| 9 八礼认流一覧                                                                                                    | 案件        | 名科            | 多摩地区舗装工事               |                  |     |                 |
| <ul> <li>登録者情報</li> </ul>                                                                                        | 執行        | 回数            | 108                    |                  |     |                 |
|                                                                                                    | 締切        | 日時            | 平成17年12月20日 14時44      | 分                |     |                 |
| の味仔ナージ衣示                                                                                                    | 企業        | D             | 999000000000005        |                  |     |                 |
|                                                                                                    | 企業        | 名称            | 000工務店                 |                  |     |                 |
|                                                                                                    | 企業        | 体名称           | 三沢建設                   |                  |     |                 |
|                                                                                                    | 氏名        |               | 00 🖉 🕮                 |                  |     |                 |
|                                                                                                    | く理新       | 合元〉           | 62 38 5F               |                  |     |                 |
|                                                                                                    | 間方        | (運給元石桁)       | 経理部                    |                  |     |                 |
|                                                                                                    | 氏石<br>(仕所 |               | 油奈川川川崎市高津区××           | <pre>/**</pre>   |     |                 |
|                                                                                                    | 雷話        | 番号            | 0120-1111-1131         |                  |     |                 |
|                                                                                                    | E-Ma      | ul .          | jiro-marumaru@test.com |                  |     |                 |
|                                                                                                    | 理由        |               | 00のため                  |                  |     |                 |
|                                                                                                    |           |               |                        |                  |     |                 |
|                                                                                                    |           | CO RI         | 林泪由林書博山)               | = 7              |     |                 |
|                                                                                                    |           | Elivel        | 辞返中朝書提出                | (KO              |     |                 |
|                                                                                                    |           | AND DECEMPTOR |                        |                  |     |                 |
|                                                                                                    |           |               |                        |                  |     |                 |
|                                                                                                    |           |               |                        |                  |     |                 |
|                                                                                                    |           |               |                        |                  |     |                 |
|                                                                                                    |           |               |                        |                  |     | 1200            |
|                                                                                                    |           |               |                        |                  |     |                 |
|                                                                                                    |           |               |                        |                  |     |                 |
| and the second second second second second second second second second second second second second second second |           |               |                        |                  |     |                 |
|                                                                                                    |           |               |                        |                  |     |                 |

印刷ウィンドウが表示されますので、印刷アイコンをクリックし、「辞退申請書」を印刷してください。 印刷終了後、右上の「×」で画面を閉じてください。

|                                                     |                                                                    |                   | - |
|-----------------------------------------------------|--------------------------------------------------------------------|-------------------|---|
| http://c00181862/CALS/Accepter/ebidmlit/jsp/common/ | headerMenuAccepter.j <mark>so -</mark> Microsoft Internet Explorer | 📕 j 🗛 般 🖉 🗣 🗒 🐊 🚟 |   |
| 4-戻る・→・② ② ঐ ঐ ③検索 函お気に入り                           | 🎯 メディア 🎯 🗳 🔂 🐨 🗉                                                   |                   |   |
|                                                     |                                                                    |                   | 4 |
|                                                     |                                                                    |                   |   |
|                                                     | <b>祥</b> 很由:書畫                                                     |                   |   |
|                                                     | 叶赵中胡言                                                              |                   |   |
| 発注者名称                                               | 部局0101                                                             |                   |   |
| 案件番号                                                | 999005010020050039                                                 |                   |   |
| 案件名称                                                | 多摩地区舗装工事                                                           |                   |   |
| 親行回致                                                | 10日                                                                |                   |   |
| ~ 常い日時                                              | 十成17年12月20日14時44万                                                  |                   |   |
|                                                     | 99900000000000000000000000000000000000                             |                   |   |
| 企業・回初 企業休安称                                         | - 沢建設                                                              |                   |   |
| 氏名                                                  | 00 太郎                                                              |                   |   |
| < 連絡先>                                              |                                                                    |                   |   |
| 商号(連絡先名称)                                           | 経理部                                                                |                   |   |
| 氏名                                                  | 〇〇 次郎                                                              |                   |   |
| 住所                                                  | 神奈川県川崎市高津区××××                                                     |                   |   |
| 電話番号                                                | 0120-1111-1131                                                     |                   |   |
| E-Mail                                              | jiro-marumaru@test.com                                             |                   |   |
| 理田                                                  | 000/20                                                             |                   |   |
|                                                     |                                                                    |                   |   |
|                                                     |                                                                    |                   |   |
|                                                     |                                                                    |                   |   |
|                                                     |                                                                    |                   |   |
|                                                     |                                                                    |                   |   |
|                                                     |                                                                    |                   |   |
|                                                     |                                                                    |                   |   |
|                                                     |                                                                    |                   |   |
|                                                     |                                                                    |                   |   |
|                                                     |                                                                    |                   |   |
|                                                     |                                                                    |                   |   |

(5)辞退申請書を提出する 辞退申請書を確認後、「辞退申請書提出」をクリックしてください。

| CALS/EC - Microsoft Inter              | net Explorer                                                                                                    |                                                                                                    | あ般 🕼 🕞 関 🕽 🕬          |     |
|----------------------------------------|----------------------------------------------------------------------------------------------------|----------------------------------------------------------------------------------------------------|-----------------------|-----|
| ◆     大阪府住宅供給公社     電子入札システム           |                                                                                                    | 2005年12月20日 15時44分                                                                                                    | CALS/EC 電子入札システム      | Ø   |
| <ul> <li>・ 簡易案件検索</li> <li>・</li></ul> | 入礼情報サービス 電子入<br>発注者名称<br>案件番号<br>案件名称<br>執行回時<br>企業ID<br>企業名称<br>企業名称<br>位選結先3<br>商号(連絡先名称<br>氏名<br>住所<br>電話番号<br>E-Mail<br>理由 | (1) 検討機能 脱明要求<br>(1) 新した。<br>(1) 新した。<br>() 新した。<br>() 新した。<br>( | ۶<br>××<br><b>ی</b> ک | ~#3 |

### (6) 辞退申請書受信確認通知を印刷する 「辞退申請書受信確認通知」画面より、「印刷」をクリックしてください。

| 🚈 CALS/EC – Microsoft Internet Explorer   |                |              |             | あ般 🥵 🗣 🖻 🎾 🚟 📒          |     | - 🗆 🗵      |
|-------------------------------------------|----------------|--------------|-------------|-------------------------|-----|------------|
| の大阪府住宅供給公社                                | 20(            | 5年12月20日     | 15時50分      | <b>CALS/EC</b> 電子入札システム |     | Ø          |
| ● 電子入札システム 入札情報サービス 1                     | ■子入札システム -     | 金 証 林準 前上    | 説明要求        |                         | ヘルプ |            |
|                                           |                |              |             |                         |     |            |
| <ul> <li>簡易案件検索</li> </ul>                |                | 辞退申請         | 書受信確認       | 通知                      |     |            |
|                                           | 辞退日            | 諸書は下記の       | の内容で正常に送付   | 言されました。                 |     |            |
| <ul> <li>調達案件検索</li> <li>第2</li> </ul>    | E者名称           |              | 部局0101      |                         |     |            |
| <b>2.6011年12月4日 12</b> 4                  | +番号            |              | 9990050100  | 120050039               |     |            |
| 2 調理条件一覧 案件                               | 名称             |              | 多摩地区舗       | 装工事                     |     |            |
| の入村 北沢一覧 執行                               | 〒回 数           |              | 1 🗆 🗄       |                         |     |            |
| 痛じ ほう ほう ほう ほう ほう ほう ほう ほう ほう ほう ほう ほう ほう | 0日時            |              | 平成17年12     | 月20日14時44分              |     |            |
|                                           | (ID            |              | 9990000000  | 000005                  |     | 14 20 100  |
|                                           | 5名称<br>(+ 6 m  |              | 000 ± 79    | 14                      |     |            |
| ○保存データ表示 正常                               | e1≄>3640-<br>, |              | 三次建設        |                         |     |            |
| () () () () () () () () () () () () () (  | 。<br>絡牛>       |              | OO Map      |                         |     |            |
| 商品                                        | (連絡先名称)        |              | 経理部         |                         |     |            |
| 氏名                                        | 5              |              | 〇〇 次郎       |                         |     | Section 2. |
| 住用                                        | Ť              |              | 神奈川県川       | 崎市高津区××××               |     |            |
| 電話                                        | 5番号            |              | 0120-1111-  | -1131                   |     |            |
| E-M                                       | lail           |              | jiro-maruma | aru@test.com            |     |            |
| 理由                                        | 1              |              | 00のため       |                         |     |            |
| 受伯                                        | 日時             |              | 平成17年12     | 月20日 15時50分             |     |            |
|                                           | 印刷を行-<br>- 日   | てから、入札<br>D刷 | 状況一覧ボタンを    | :押下してください<br>入札状況一覧     |     |            |

印刷ウィンドウが表示されますので、印刷アイコンをクリックし、辞退申請書を印刷してください。 印刷終了後、右上の「×」で画面を閉じてください。

| 🚈 http://c00181862/CALS/Accepter/ebidmlit/jsp/common/headerMenuAccepter.js | /- Microsoft Internet Explorer 🛛 📊 般 認 🗣 🗟 🕽 🔤 |
|----------------------------------------------------------------------------|------------------------------------------------|
| ◆戻る・→・③ 圖 益 ◎検索 函お気に入り ◎メディア ③ 国・                                          |                                                |
|                                                                            | A                                              |
| 辞退                                                                         | 申請書受信確認通知                                      |
| 辞退申請書は                                                                     | <b>す下記の内容で正常に送信されました。</b>                      |
| 発注者名称                                                                      | 部局0101                                         |
| 案件番号                                                                       | 999005010020050039                             |
| 案件名称                                                                       | 多摩地区舗装工事                                       |
| 執行回数                                                                       | 1 08                                           |
| 締切日時                                                                       | 平成17年12月20日14時44分                              |
| 企業ID                                                                       | 999000000000005                                |
| 企業名称                                                                       | OOO工務店                                         |
| 企業体名称                                                                      | 三沢建設                                           |
| 氏名                                                                         | ○○ 太郎                                          |
| <連絡先>                                                                      |                                                |
| 商号(連絡先名称)                                                                  | 経理部                                            |
| 氏名                                                                         | 〇〇 次郎                                          |
| 住所                                                                         | 神奈川県川崎市高津区××××                                 |
| 電話番号                                                                       | 0120-1111-1131                                 |
| E-Mail                                                                     | jiro-marumaru@test.com                         |
| 理由                                                                         | 00のため                                          |
| 受信日時                                                                       | 平成17年12月20日 15時50分                             |
|                                                                            |                                                |

(7)辞退申請後、入札状況を確認する

### 「入札状況一覧」を表示し、辞退申請書欄に表示されている文言を確認してください。

※「審査中」・・・許可処理をまだれっていない。

※「許可」・・・・許可処理をすでに行っている。

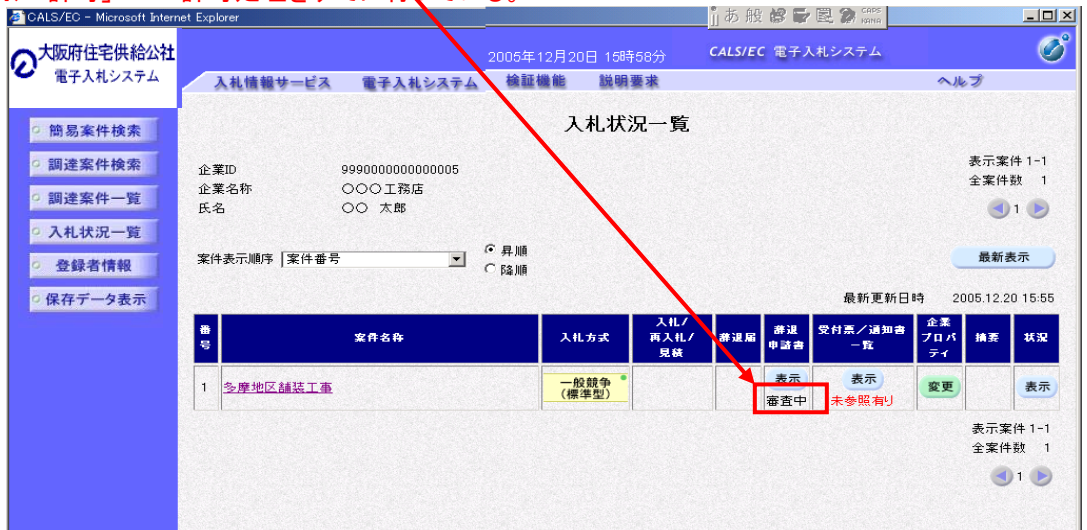